WWW.IOTXX.COM

# NB100 使用说明书

# 基于 BC95 的 NB 小系统

www.iotxx.com 2017/11/15

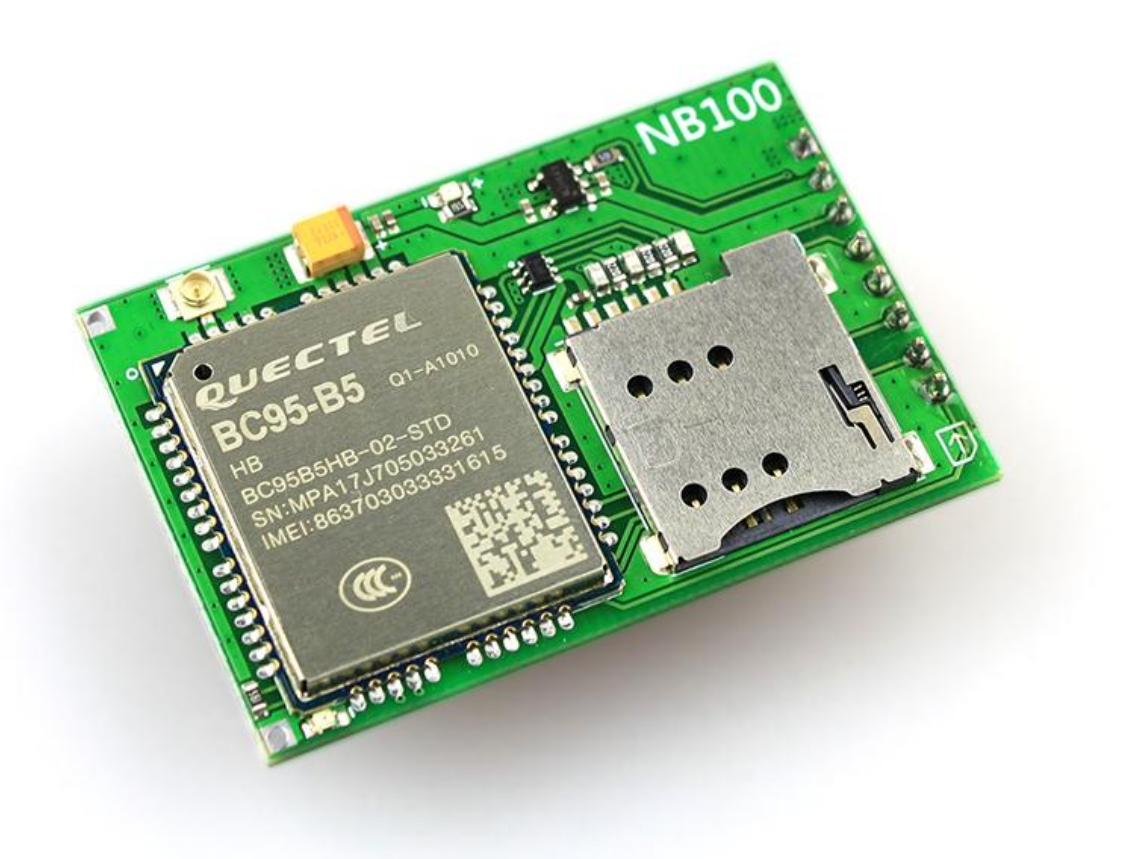

## 目录

| 更新记录             | 2  |
|------------------|----|
| 1 简介             | 3  |
| 2 硬件介绍           | 4  |
| 3 硬件准备           | 7  |
| 4 软件准备           | 9  |
| 串口驱动程序           | 9  |
| 串口调试助手           | 9  |
| 5 使用条件           | 10 |
| 6 开机             | 11 |
| 6 附着网络           | 12 |
| 查询模块射频状态         | 12 |
| 打开模块射频           | 12 |
| 查询 IMSI 码        | 12 |
| 查询模块信号           | 13 |
| 查询网络是否激活。        | 13 |
| 激活网络             | 14 |
| 查询网络是否注册         | 14 |
| 查询当前网络连接状态       | 14 |
| 设置自动入网           | 15 |
| 关闭自动入网           | 15 |
| 7 使用 UDP 协议通信    | 17 |
| 测试 IP 地址是否可用     | 17 |
| 登录 NB 云平台创建设备    | 17 |
| 创建 UDP 通信 Socket | 19 |
| 模块向平台发送注册包       | 19 |
| 模块向云平台发送数据       | 21 |
| 云平台向模块发送数据       | 22 |
| 8 使用 CoAP 协议通信   | 24 |
| 登录 NB 云平台, 创建设备。 | 24 |
| 配置 CDP 服务器       | 24 |
| 配置发送和新消息通知       | 25 |
| 模块向云平台发送数据       | 25 |
| 云平台向模块发送数据       | 26 |
| 9 结束语            | 27 |
| 10 附录 1: NB 常见问题 | 28 |
| 11 附录 2: 联系我们    | 31 |

### 更新记录

| 版本   | 日期       | 描述     |
|------|----------|--------|
| V1.0 | 20171115 | 文档初始版本 |

### 1 简介

NB100 是谷雨物联网推出的首款 NB-IOT 产品, 一款基于移远 BC95 设计的小系统板, NB100 包含了天线射频、电源、SIM 卡座、ESD 防护等电路, 接上电源、串口即可使用。用户只需要 注重上层应用,可以最快的速度开发自己的基于 NB 应用的产品。

NB100硬件早在一个月之前就已经量产,迟迟未上市的原因,是在等公司 NB 应用的云透 传平台: <u>http://cloud.iotxx.com</u>,因为我们的云透传平台解决了当下 NB 模块使用的几大痛点: 1、需要绑定固定 IP; 2、仅支持 UDP/CoAP 协议,3、很难快速上手做产品。

我们的云透传平台支持远程数据调试(而其他家仅停留在 udp-echo 的原始状态,发啥回 啥,或者只回固定内容)。也就是说,可以像在本地调试网络程序一样去调试 NB 模块。另外 云透传(消息转发)功能也正在测试中,很快上线。

BC95 有如下几个版本,分别对应不同的频率,如下表格。我们 NB100 模块目前采用的是 电信版, BC95-B5

| 模块型号  | BC95-B8 | BC95-B5 | BC95-B20 | BC95-B28 |
|-------|---------|---------|----------|----------|
| 频段    | 900MHz  | 850MHz  | 800MHz   | 700MHz   |
| 地区或网络 | 移动/联通   | 电信网络    | 欧洲地区使用   | 南美地区使用   |

### 2 硬件介绍

硬件资源如下图所示。板载两颗指示灯,一个是电源指示灯,当小系统上电后,红色电源指示灯亮,另外一颗是网络指示灯。当前版本的 BC95 考虑到功耗问题,并未实现网络指示灯状态指示,因此留作备用。

SIM 卡座采用自弹式的 MicroSIM 卡座,一般大家看到的 SIM 卡有三种,大卡, Micro 卡和 Nano 卡。NB100 上使用的是中号 Micro 卡。

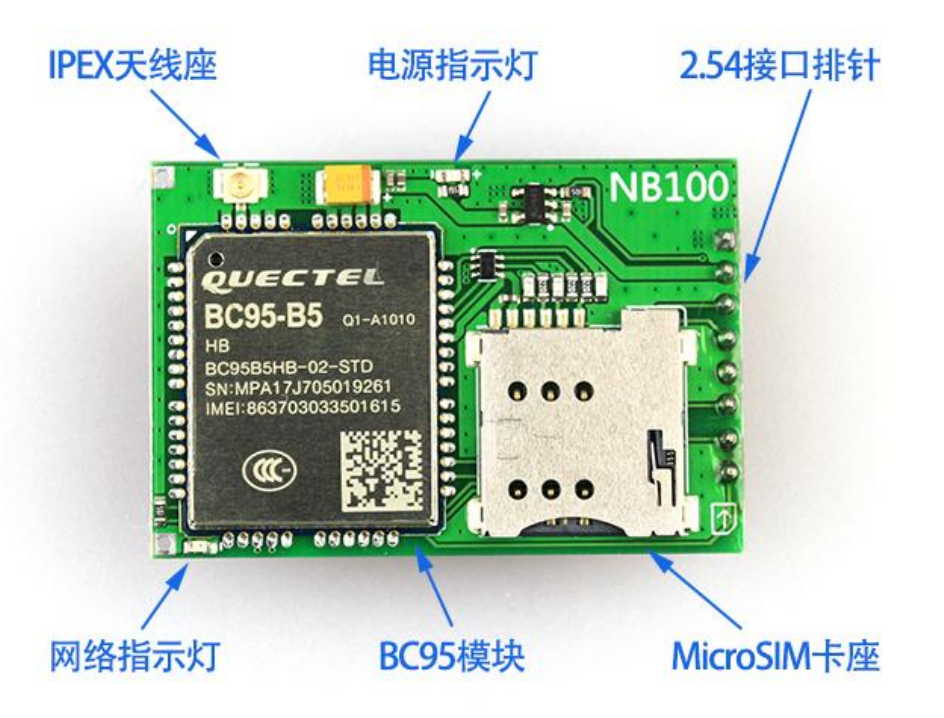

CAD 尺寸和接口描述如下。整个模块尺寸仅 30mm\*45mm,采用 2.54 排针引出常用信号。

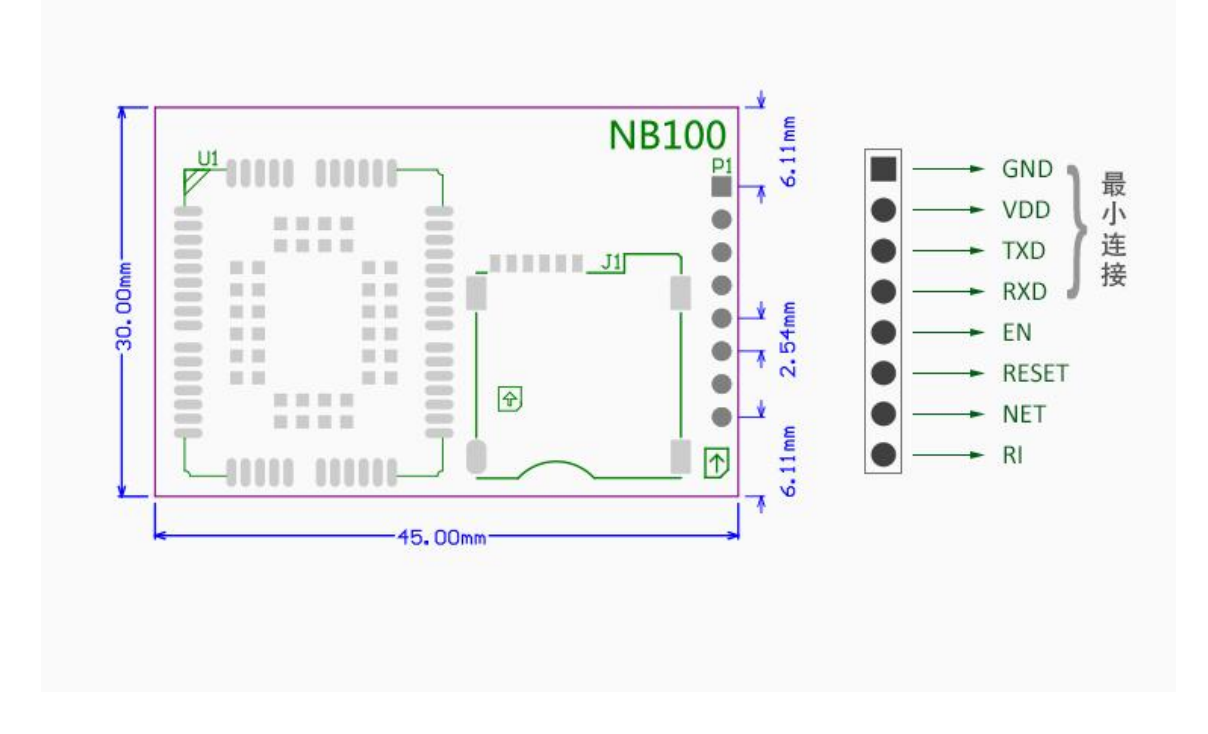

引脚定义描述

| 序号 | 名称    | 方向  | 描述                                     |
|----|-------|-----|----------------------------------------|
| 1  | GND   | PWR | 电源地                                    |
| 2  | VCC   | PWR | 电源,可输入 3.3V~6V,建议 5V,电源能够提供 500mA 驱动能力 |
| 3  | TXD   | OUT | 模块 UART 发送引脚,接外部 MCU 的 RX 引脚           |
| 4  | RXD   | IN  | 模块 UART 接收引脚,接外部 MCU 的 TX 引脚           |
| 5  | EN    | IN  | 电源使能引脚,拉低可关闭模块电源,可悬空                   |
| 6  | RESET | IN  | 模块复位引脚,拉低可硬件复位模块,可悬空                   |
| 7  | NET   | OUT | 网络指示灯状态输出,未使用,请悬空                      |
| 8  | RI    | OUT | 振铃提示,未使用,请悬空                           |

另外,NB100 还引出了 BC95 的 JTAG 引脚和 ADC 模拟采集引脚,在 NB100 的背面,以测 试点的形式引出。如下图所示。

#### 第5页/共31页

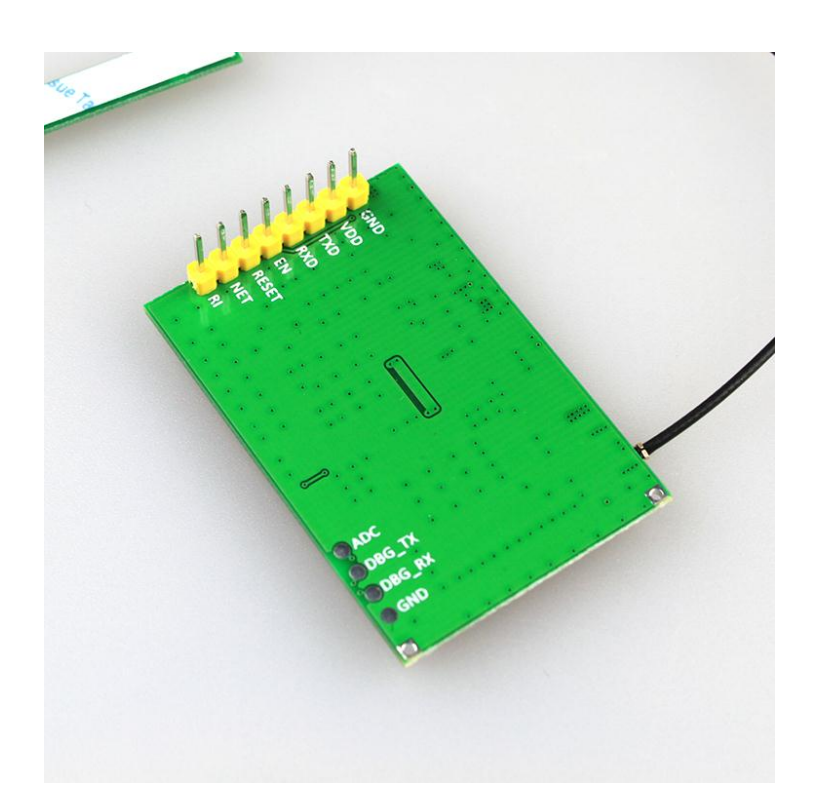

### 3 硬件准备

下面以在电脑调试 NB100, 所需要的硬件准备。

#### ● NB 专用 SIM 卡

NB-IOT 需要专用的 SIM 卡, NB 卡的办理需要联系当地的电信物联网部门的经理(普通营业厅的客服不知道 NBIOT 是什么,所以,直接让客服带你找他们的客户经理就可以办理了),

建议大家在前期研发阶段,选购我们的 NB 卡,不需要和电信签一大堆的协议,而且 还可以接入我们的 NB 云平台,进行远程数据调试。

NB 天线
 BC95-B5 为 850MHz,因此,需要使用中心频率为 850MHz 的天线。购买 NB100 时,我们会赠送一根天线,方便大家调试。
 若想单独购买天线,连接:

### ● USB 转串口模块

NB100 上的串口是 UART 信号,TTL 电平,所以要经过转换才能和电脑相连,如果使用的是单片机,可以 UART 直连。

可以购买我们的 CP2102 串口转 USB 小模块,连接:

https://item.taobao.com/item.htm?id=43835828685

下图是我们将要演示的硬件连接,注意,插入电脑 USB 之前,把 NB-SIM 卡插进去。BC95 模块不支持 SIM 卡实时检测。一定要在上电之前插入。

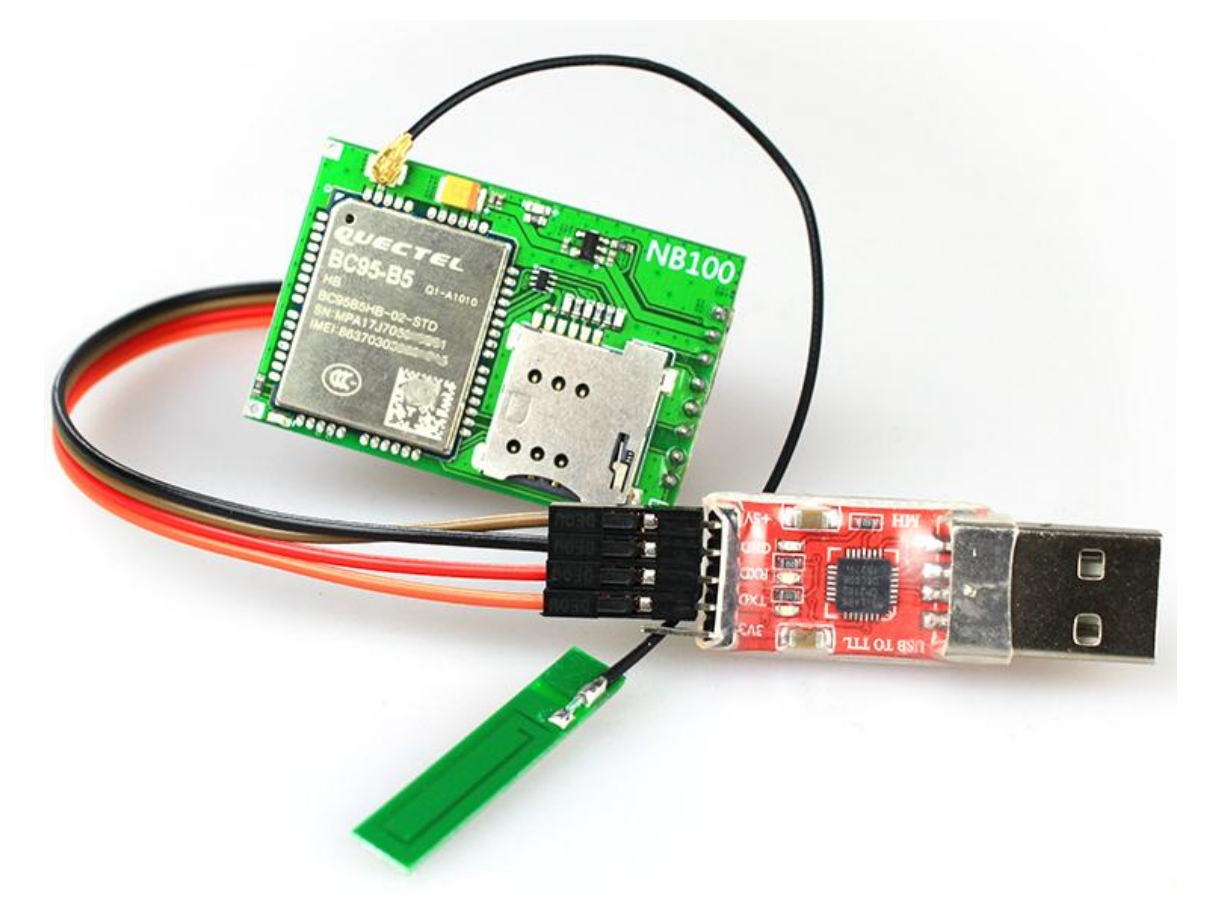

#### 第7页/共31页

#### 第8页/共31页

### 4 软件准备

### 串口驱动程序

NB100 模块直接引出 BC95 的 UART 信号,我们使用 CP2102 的串口转 USB 转接板来转接信号,转接板如下图所示。

转接板驱动程序位于资料包:串口调试/CP210x串口转 USB 驱动程序.rar

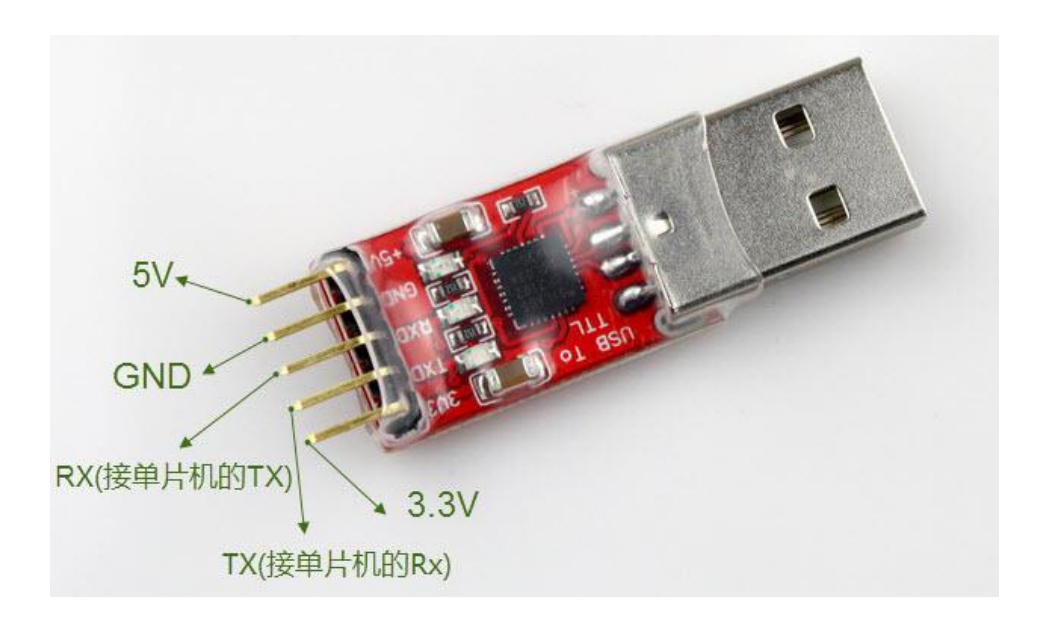

### 串口调试助手

串口调试助手选择有很多,大家根据自己平时的习惯即可。由于模块是 AT 指令通信,需要发送多条指令,建议大家选择带有指令存储功能的串口调试助手。我们使用的是 SSCOM,或者使用移远官方提供的调试助手。

串口调试助手位于: **串口调试/sscom 串口调试助手.rar** 模块初始波特率为: 9600

### 5 联网通信条件

- 可以正常使用的 NB 专用 SIM 卡
   如果不插 SIM 卡,模块只能进行基本的 AT 指令测试。
- SIM 卡已绑定我公司云平台 IP \*

NB 使用上有诸多限制,绑定固定 IP 就是其中一个,这导致用户无法临时搭建测试环境,加上办理 NB-SIM 卡流程诸多,就更提高了使用门槛,因此,我们特别为 NB 模块开发了轻量级的云平台,实现 UDP 和 CoAP 协议远程数据调试,和消息转发功能(云透传),只要购买我们提供的 NB-SIM 卡即可或者绑定我公司的云平台 IP 即可。 我公司提供的 SIM 卡己默认绑定华为云平台、电信云平台以及我们谷雨自建的云平台。可与上述平台通信。

#### ● 使用地有部署 NB 基站网络

电信 NB 网络在 17 年 7 月已实现商用,并全国覆盖(并不是所有地区都有 NB 网络), 联通和移动还处于测试阶段。

### 6 开机

模块上电后,在串口调试助手中打印下面两行。如果全部显示乱码(开机瞬间会有短暂的乱码出现,一两秒后正常显示),请检查串口设置:9600,无校验,8位数据位,1位停止位。以及串口线连接,TX和RX是否反接

Neul OK

发送 AT 字符,模块会返回 OK,如下图所示,注意,一定要选择:加回车换行符。

| │ ▲ (★有新#  | 反本V5.13.1 | ★)SSC  | OM V5.10a 串 | 日/网络数据 | 调试器  |                                          |
|------------|-----------|--------|-------------|--------|------|------------------------------------------|
| 通讯端口       | 串口设置      | 显示     | 终端仿真设置      | 2 多字符串 | 小工具  | 帮助                                       |
| Neul<br>OK |           |        |             |        |      | A                                        |
| OK         |           |        |             |        |      |                                          |
| ON         |           |        |             |        |      |                                          |
| UK         |           |        |             |        |      |                                          |
|            |           |        |             |        |      |                                          |
|            |           |        |             |        |      |                                          |
|            |           |        |             |        |      |                                          |
|            |           |        |             |        |      |                                          |
|            |           |        |             |        |      |                                          |
|            |           |        |             |        |      |                                          |
|            |           |        |             |        |      |                                          |
|            |           |        |             |        |      |                                          |
| 清除窗口       | 打开文件      |        |             |        |      | 发送文件 停止 English 保存参数 扩展 —                |
| 串口号 COM    | 172       |        | - r         | HEX显示  | 保存数据 | □ 接收数据到文件 □ HEX发送 □ 定时发送: 1 ms/次 🔽 加回车换行 |
| ⑥ 关闭       | BD 8      | 更:     | 多串口设置「      |        | 数据包之 | 间超时时间 20 ms 发送数据包末尾加校验: None ▼           |
|            | DTR 波特    | 奪: 960 | 00 🔽 🖌      | 1      |      | A                                        |
|            |           | [      | 发送          |        |      |                                          |
|            |           | L      |             |        |      |                                          |
|            | S:16      |        | R:70        | COM72  | 已打开。 | 9600bps.8.1.None.None                    |
|            |           | _      | J           | ]=     |      |                                          |

很多时候,由于使用 USB 转串口,USB 插到电脑的瞬间,模块已经上电并初始化完成。 在我们打开串口调试助手后,字符早发送完毕。所以看不到 Neul 等开机字符。

可以保持 USB 和电脑的连接,准备好串口调试助手,然后将 NB100 的 GND 拔掉重插,这样就会看到开机显示了。

### 6 附着网络

附着网络是指设置模块连接到基站网络上,并注册。网络附着成功后,才能收发数据。

### 查询模块射频功能状态

发送指令:

AT+CFUN?

模块返回:

+CFUN:0

OK

+CFUN:0 表示射频未打开,若返回:+CFUN:1 则表示射频已打开。

### 打开模块射频功能

发送指令:

AT+CFUN=1 等待4秒左右,模块返回:

OK

表示射频已打开,可以继续使用查询指令来验证。

### 查询 IMSI 码

IMSI 是国际移动用户识别码, International Mobile Subscriber Identification Number 的缩写 发送指令:

AT+CIMI

模块返回:

460111172157838

OK

注意, 刚执行 AT+CFUN=1 指令后, 一定要等待 4s 左右再执行该指令, 否则可能会检测失败。

#### 第12页/共31页

如果 CIMI 返回,表示 SIM 卡正确,如果未返回,或返回 ERROR,请检查 SIM 卡是否已正确插入。

查询模块信号

发送指令: AT+CSQ 模块返回: +CSQ:99,99

OK

+CSQ 格式如下: +CSQ:<rssi>,<ber>, 字段的含义为:

rssi= 99, 表示网络未知, 或者网络未附着。如果模块关闭了自动附着功能, 需要激活模 块网络。才能获取到正确的信号值。

rssi=0,表示信号质量为-113dBm 或者以下,信号非常差

rssi=1,表示信号质量为-111dBm

rssi= 2~30,对应信号值为-109dBm 到-53dBm。

rssi=31,对应信号值为-51dBm或者更高。

ber 字段未使用,恒等于 99。

Tips: CSQ 中的 rssi 与 dBm 换算公式如下: dBm = rssi\*2 – 113 例如,当 rssi 等于 30 时,对应 dBm 为-53dBm

#### 查询网络是否激活。

发送指令 A+CGATT? 模块返回:

+CGATT:0

OK

返回:+CGATT:0 表示网络未激活,若返回:+CGATT:1,表示网络已激活。

#### 第13页/共31页

### 激活网络

发送指令:

AT+CGATT=1

模块返回:

OK

### 查询网络是否注册

发送指令:

AT+CEREG? 模块返回:

+CEREG:0,1

OK

返回格式为: +CEREG:<n>,<stat>

<n>是通知设置。

当 n 为 0 时,表示网络注册状态变化时,不会主动发送+CEREG 通知,用户发送查询命令时才会返回。

当n为1时,表示网络注册状态变化时,模块会主动下发+CEREG通知。

<stat>是网络注册状态。 当 stat 为 0 时,表示模块未注册到网络 当 stat 为 1 时,表示模块已注册到网络

### 查询当前网络连接状态

发送指令:

AT+CSCON?

模块返回:

+CSCON:0,0

OK

返回格式为: +CSCON:<n>,<mode>

#### 第14页/共31页

<n>是通知设置。取值和说明如下: 0取消异步通知,当网络连接后,串口不会主动上报+CSCON指令。 1使能异步通知,串口主动上报+CSCON

<mode>是当前模块连接状态,取值和说明如下: 0处于 IDLE 状态 1处于已连接状态。 当处于 IDLE 状态时,只要发送数据,就会变成已连接状态。

以上指令,我们已完成网络的附着操作,可以使用 CoAP 和 UDP 协议收发数据了。

#### 设置自动入网

上面指令返回的情况,表明模块设置了非自动联网模式:模块重启后不会自动连接到网络。需要按照上述操作才能入网。也可以设置重启后自动入网。

发送指令:

AT+NCONFIG=AUTOCONNECT, TRUE 模块返回:

OK

然后发送 AT+CFUN=1 打开设备功能,最后发送重启命令 AT+NRB,重启模块即可生效。重 启后,模块返回:

```
REBOOTING
REBOOT_CAUSE_APPLICATION_AT
Neul
OK
```

这时,我们可以再次验证一下是否自动附着网络。注意,重启后到自动入网,需要一定时间,大概是 10s 左右。需要等待一段时间再查询。

查询射频状态,发送: AT+CFUN? 模块返回: +CFUN:1 表示射频功能已打开 查询信号质量,发送: AT+CSQ 模块返回: +CSQ:28,99 表示已经有信号 查询网络是否激活,发送: AT+CGATT? 模块返回: +CGATT:1 表示网络已激活 查询网络是否注册,发送: AT+CEREG? 模块返回: +CEREG:0,1 表示网络已注册

### 关闭自动入网

自动附着网络功能会消耗更多的电量,如果考虑功耗问题,建议在使用的时候再连接网络。只要关闭自动连接和射频功能即可。

第15页/共31页

#### 发送指令

AT+NCONFIG=AUTOCONNECT, FALSE

模块返回:

#### OK

然后再发送 AT+CFUN=0,关闭射频功能,发送重启命令 AT+NRB 后生效。

### 7 使用 UDP 协议通信

BC95 支持 UDP 通信和 CoAP 通信,在通信创建 UD 通信之前,需要按照上一节中的操作 附着网络。

另外,由于当前运营行的限制,NB模块只能与绑定的固定IP地址通信,我们假设用户有如下基础:

- 用户使用了我公司的 NB 卡
- 自有的 NB 卡已绑定我公司 NB 云平台 IP 地址: 115.29.240.46

若不满足上述两个条件,后续的指令无法成功执行,需要根据用户自有的 IP 地址和云平 台做相应修改。

那如何判断是否已绑定了想要与之通信的 IP 地址?发送 Ping 指令。

#### 测试 IP 地址是否可用

发送指令:

AT+NPING=115.29.240.46

模块返回:

OK

#### +NPING:115.29.240.46,53,488

返回格式为: +NPING:<remote\_address>,<ttl><remote\_address>是刚刚 ping 的 ip 地址,ttl 是数据包生存时间,请看百科介绍。

发生错误时,返回: +NPINGERR:<err><err>是错误码,取值如下: 1 远程主机有效时间内未响应。 2 发送 ping 请求失败。

所以当返回:+NPINGERR:1时,表明该 IP 地址未绑定到 SIM 卡。无法进行后续通信测试。 我们强烈建议刚接触 NB 的用户,购买我们提供的 NB SIM 卡,这样,可以保证整个测试流程 通畅。加快后续 NB 产品的研发。

### 登录 NB 云平台创建设备

我们的 NB 云平台的网址为: <u>http://cloud.iotxx.com</u> 平台详细使用说明见在线文档: <u>http://bbs.iotxx.com/thread-82-1-1.html</u>

#### 第17页/共31页

云平台使用前需要注册,另外,我们的云平台(cloud.iotxx.com)和开发者论坛(bbs.iotxx.com)账号已打通。已注册过论坛的用户,可以直接登录云平台(微信扫码登录的用户暂时不能互通,请见谅)。

创建设备时,云平台自动生成设备编号。但我们使用的是 NB 模块,建议使用 NB 模块的 IMEI 号来作为设备编号。

查询模块 IMEI 号

发送指令: AT+CGSN=1 模块返回:

+CGSN:863703033501417

OK

登录 NB 云平台,使用 IMEI 号来创建设备,网址: <u>http://cloud.iotxx.com</u>

点击创建设备按钮,进入创建设备页面,如下图所示,填写①设备编号,②通信密码和 ③设备名称即可,其他选项可不设置。点击提交,成功常见设备。

| 云透传系统  | 谷雨物    | 联网开发平台 , 让联网通信更简单!                                                                                         |                                              |
|--------|--------|----------------------------------------------------------------------------------------------------|----------------------------------------------|
| ≡      |        | 创建设备该回                                                                                                    |                                              |
| 📑 设备管理 | $\sim$ |                                                                                                    |                                              |
| 设备列表   |        | 编辑设备                                                                                                    |                                              |
| 🔒 账户中心 | >      | 河가 되었는                                                                                                    |                                              |
|        |        | * 设备编号: 自动生成, NB模块请填写IMEI码                                                                                 | * 通信密码: 六位数通信密码                              |
|        |        | 863703033501417                                                                                            | 123456 2                                     |
|        |        | *设备名称: 名称可以方便的区分不同设备                                                                                       | 过期时间: 单位:秒,详情参考右侧说明                          |
|        |        | NB100通信测试 3                                                                                                | 默认为0秒,表示永不过期                                 |
|        |        | 设备描述:                                                                                                    |                                              |
|        |        | 地理位置: 在地图中点击选择位置                                                                                           |                                              |
|        |        | 江苏省无锡市滨湖区大池路                                                                                               |                                              |
|        |        | 无锡动物园 • 运河公园 • 运河公园 • 运河公园 • 无锡太湖学院 • 无锡东公园 • 无锡锡惠公园 • 无锡锡惠公园 • 无锡锡惠公园 • 无锡锡惠公园 • 元锡锡惠公园 • 元锡锡惠公园 • 元锡锡惠公园 | 相庄村<br>蔡這里<br>瑞山开发区 倪夹里<br>梁溪区 景漆立交 ④ 新城中央公园 |

这里要说明的是,当使用 UDP 协议通信时,需要模块手动上发注册包,注册包由设备编 号和通信密码组成。因此要设置通信密码。

设备创建成功后,在列表中显示如下:

#### 第18页/共31页

| 在线状态 | 设备编号            | 设备密码   | 设备名称      | 过期时间    | 操作      |
|------|-----------------|--------|-----------|---------|---------|
| ★ 离线 | 863703033501417 | 123456 | NB100通信测试 | 0秒(不过期) | 💠 🗨 🗭 🛍 |

### 创建 UDP 通信 Socket

发送命令:

```
AT+NSOCR=DGRAM, 17, 4587, 1
模块返回:
```

0

#### OK

创建 socket 的格式为: AT+NSOCR=<type>,<protocol>,<listen-port>[,<receive control>]。<type>是 Socket 类型,取值为 DGRAM

<protocol>是通信协议,UDP是17,因此取值为17

返回格式为:<socket-id>, 刚刚创建了第一个 UDPsocket, 因此 id 为 0, BC95 一共支持创建 7 个 socket。

### 模块向平台发送注册包

Socket 创建后,想平台发送数据前,需要向平台发送注册包,平台才能够识别该模块,否则模块发送的数据会被平台丢弃。

如果用户 NB 卡绑定的是自己的服务器 IP, 自建的 UDP 服务器。可跳过该步骤。

在云平台设备列表中,找到刚刚创建的设备,单击小齿轮按钮<sup>梁</sup>,进入数据调试页面。 数据调试页面如下图所示,

| 串口数据调试                            | 在线信息 3                                                              |
|-----------------------------------|---------------------------------------------------------------------|
| 这里是设备上发到云服务器的消息: Device>Cloud     | 在线状态: * 高线<br>接入协议:                                                 |
| 这里是云服务器下发到设备的消息:Cloud>Device      | 设备信息                                                                |
| > START <                         | 设备名称:NB100通信測试<br>设备编号: 863703033501417<br>设备案码: 123456<br>过期时间: 0秒 |
|                                   | <b>注册包</b> ↓:复制即可,格式为ep=id&pw=pw<br>ep=863703033501417&pw=123456    |
| □ 按十六进制接收                         |                                                                     |
| <b>2</b> 发送                       |                                                                     |
| □ 按十六进制发送 □ 发送完成清空 □ 发送回车换行符:\r\n |                                                                     |

图中①是数据收发显示窗口,显示已发送和已接收到的数据。②是平台发下发据给模块的文本输入框。③是当前设备的实时在线信息。④是模块需要上发给平台的注册包,该注册 包仅针对 UDP 协议,使用 CoAP 协议时,NB 模块会自动上报 IMEI 码。

由于 NB 模块发送数据需要将数据全部转为换 16 进制的字符串。因此,我们需要将注册 包: ep=863703033501417&pw=123456,转换为 16 进制字符串。可借助上图中的②按 16 进制 发送功能。将注册包复制到②中。然后勾选下方按十六进制发送。注册包就转变为 16 进制的 字符串。我们需要把中间的空格去掉。如下图:

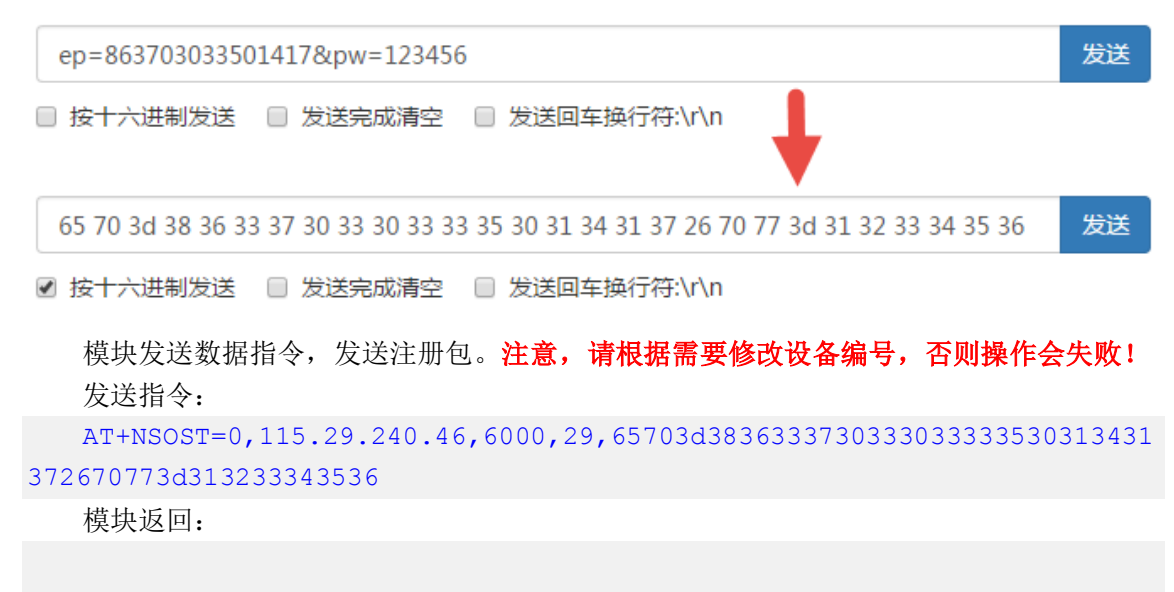

0,28

OK

发送数据指令格式为: AT+NSOST=<socket>,<remote\_addr>,<remote\_port>, <length>,<data> <socket>是刚刚创建的 UDP 通信 socket 编号,取值为 0

<remote\_addr>,<remote\_port>是远程 IP 地址和端口号。我们的 NB 云平台 IP 地址为:
115.29.240.46, UDP 通信端口为: 6000

<length>,<data>是待发送的数据长度和数据实体,注意,data 必须是 16 进制格式,而且
length 是 data 的字节长度,不是 16 进制格式的字符长度。例如,例如要发送: 123,则 data
为: 313233, length 为: 3

模块返回格式: <socket>,<length> <socket>是刚刚创建的 UDP 通信 socket 编号,取值为 0 <length>是已发送的数据长度。 例如 0,28 是 0 通道发送了 28 个字节数据。

注册包成功发送后,可以在云平台上看到设备的上线通知。如下图所示,同时显示设备 接入的协议和在线状态。

| 开发者论坛 ♀ 搜索 •                                 | <u>o</u> ( + |
|----------------------------------------------|--------------|
| ● 上线通知<br>设备编号: 863703033501417<br>接入协议: UDP | 0            |
| 在线信息                                         |              |
| 在线状态: ● 在线<br>接入协议: % UDP                    |              |

### 模块向云平台发送数据

```
例如发送 hello 字符串
发送命令:
AT+NSOST=0,115.29.240.46,6000,5,68656c6c6f
模块返回:
0,5
OK
```

此时,可以在云平台中看到模块发送的数据: hello

| 串口数据调试     | 0, 28<br>OK                                                                                       |                                                                                                    |
|------------|---------------------------------------------------------------------------------------------------|----------------------------------------------------------------------------------------------------|
| 这里是设备上发    | 0, 5<br>OK                                                                                        |                                                                                                    |
| hello<br>2 | 清除窗口<br>満口号 COM27 Prolific USB-to-Seri<br>● <b>关闭串口</b><br>■ RTS □ DTR 波特率: 9600<br>■ USB-to-Seri | 发送文件 停止<br>发送文件 停止<br>下 HEX显示 保存数据 下接收数据到文件<br>加时间戳和分包显示,超时时间:20 ms 第<br>AT+NSOST=0,115.29.240.46,6000,5,68656c6c6f |
|            | www.daxia.com S:135 R:27                                                                          | <br> COM27 已打开 9600bps,8,1,None,No                                                                                  |

### 云平台向模块发送数据

例如发送, cloud.iotxx.com,如下图所示,在数据调试页面的发送文本框中,输入: cloud.iotxx.com,然后点击发送按钮。注意,需要在模块上发数据后的 20s 内下发数据。

|                                   | cloud.iotxx.com | ▲ SSCOM V5.13.1 :<br>通讯端口 串口设置<br>+NSONMI:0, 15 |
|-----------------------------------|-----------------|-------------------------------------------------|
| □ 按十六进制接收                         |                 | 2                                               |
| cloud.iotxx.com                   | 1               | 发送                                              |
| □ 按十六进制发送 □ 发送完成清空 □ 发送回车换行符:\r\n |                 |                                                 |

#### 模块收到:

#### +NSONMI:0,15

格式为: +NSONMI:<socket>,<length> 接收到消息: +NSONMI:0,15,表示在通道 0,接收到数据,长度为 15 个字节。

调用读数据 AT 指令,读取数据 发送指令

#### 第22页/共31页

AT+NSORF=0,15

模块返回:

0,115.29.240.46,6000,15,636C6F75642E696F7478782E636F6D,0

#### OK

发送指令格式为: AT+NSORF=<socket>,<req\_length>

<socket> 是创建的 socket 编号,我们刚刚创建的 udp socket 编号为 0

<req\_length>是要读取的数据长度,当 req\_length 大于+NSONMI 指令返回的长度时,返回
+NSONMI 的实际长度。若 req\_length 小于+NSONMI 指令返回的长度时,将只返回 req\_length 长度的数据。

模块返回的数据格式: <socket>,<ip\_addr>,<port>,<length>,<data>,<remaining\_length><socket>是 socket 编号

<ip\_addr>,<port>是数据发送方的 ip 地址和端口号。

<length>,<data>是 AT+NSORF 指令读取到的数据长度和数据内容。

<remaining\_length>是未读取的剩余数据长度。

Tips: 由于模块休眠设置,以及 NAT 技术的缘故,平台主动下发数据,需要在一定的 窗口时间内进行,例如 BC95 在上发数据后的 20 秒内,会保持和平台的会话链接,该时间 内,平台可以成功下发数据。

当超过 20s 没有任何消息传递, BC95 会进入 IDLE 状态。平台无法继续下发数据给模块。需要模块主动上报数据,才能重新激活会话。

### 8 使用 CoAP 协议通信

CoAP 是一种类似 HTTP 的极其轻量级的应用层协议, CoAP 基于 UDP 协议,最小数据包仅 有 4 个字节。非常适合低功耗物联网设备的使用。而 HTTP 基于 TCP 协议。

BC95 模块中集成了 CoAP 服务端和客户端,封装了内部接口,提供收发 AT 指令给用户使用。因此使用 CoAP 和服务器通信比 UDP 更简单。

CoAP 通信的使用流程:

模块附着网络》》设置 CDP 服务器地址和端口》》发送数据》》接收数据

使用 CoAP 通信前,也建议测试远程 IP 地址是否可用。请参考第 7 节中的测试 IP 地址是 否可用。

### 登录 NB 云平台,创建设备。

假如在第7节中已经创建了以模块 IMEI 号为编号的设备,可以跳过该步骤。注意,使用 CoAP 协议通信,必须以模块的 IMEI 号为设备编号。因为模块内部自动携带模块的 IMEI 号向 服务器发起注册请求。

云平台设备创建,请参考第7节中的登录云平台,创建设备。

#### 配置 CDP 服务器

需要配置模块的 CDP 服务器,也就是设置我们云平台的 IP 地址和 CoAP 端口。我们的云平台 IP 地址为: 115.29.240.46, CoAP 端口为 5683

发送指令: AT+NCDP=115.29.240.46,5683 模块返回:

OK

设置指令格式: AT+NCDP= <ip\_addr>[, <port>] <ip\_addr>是目标 CoAP 服务器的 ip 地址 <port>是 CoAP 服务器的端口号,默认为 5683

若想查询 CDP 设置情况,请发送指令: AT+NCDP?

#### 配置发送和新消息通知

开启发送消息通知,配置后,若消息已发送,串口会自动返回+NSMI:SENT提示。

发送指令:

AT+NSMI=1

模块返回:

OK

开启新消息通知,配置后,若模块接收到 CoAP 消息,会主动向串口发送响应。 发送指令:

AT+NNMI=1

模块返回:

#### OK

发送指令格式: AT+NNMI=<status> <status>设置新消息主动通知的类型。取值如下: 0 不通知,默认设置 1 通知加数据, 2 仅通知

### 模块向云平台发送数据

建议大家先登录平台,打开设备的数据调试页面(在设备列表中,点击小齿轮按钮<sup>•</sup>, 即可进入数据调试页面)。这样可以立即看到模块发送的数据和设备上线通知。

例如发送 hello 字符串。 发送命令: AT+NMGS=5,68656c6c6f 模块返回:

OK

+NSMI:SENT

发送指令格式: AT+NMGS=<length>,<data><length>是要发送的数据长度。

<data>是要发送的数据实体,注意,需要将数据转为16进制格式。例如我们发送的是 hello 字符串,16进制的格式为:68656c6c6f,数据长度是5。

消息成功发送后,可以在云平台上看到设备的上线通知。如下图所示,同时显示设备接

第25页/共31页

入的协议和在线状态。如下图所示。

| 联网开发平台,让联网通信更简单!              | 开发者论坛  Q 搜索・                                  |
|-------------------------------|-----------------------------------------------|
| 数据调试 返回                       | ● 上线通知<br>设备编号: 863703032224714<br>接入协议: COAP |
| 串囗数据调试                        | 在线信息                                          |
| 这里是设备上发到云服务器的消息:Device>Cloud  | <b>在线状态:</b> ● 在线<br>接入协议: <sup>●</sup> COAP  |
| 这里是云服务器下发到设备的消息: Cloud>Device | 设备信息                                          |
| hello 2                       | 设备名称:NB100通信测试:CoAP协议<br>设备编号:863703032224714 |
|                               | <b>这再签归</b> .123436<br>过期时间:0秒                |

### 云平台向模块发送数据

例如发送, cloud.iotxx.com,如下图所示,在数据调试页面的发送文本框中,输入: cloud.iotxx.com,然后点击发送按钮。注意,需要在模块上发数据后的 20s 内下发数据。

|    |                                                   |                                                    | cloud.iotxx.com               |    | ▲ (★有新版本V5.13.1★)SSCOM V5.10a 串 |             |          |                        |  |  |
|----|---------------------------------------------------|----------------------------------------------------|-------------------------------|----|---------------------------------|-------------|----------|------------------------|--|--|
|    |                                                   |                                                    |                               | 9  | 通讯端口                            | 串口设置        | 显示       | 终端仿真设置                 |  |  |
|    |                                                   |                                                    |                               |    | +NNMI:15,6                      | 636C6F75642 | 2E696F74 | 478782 <b>E</b> 636F6D |  |  |
| 1  | 安十六进制接收                                           |                                                    |                               |    |                                 |             |          |                        |  |  |
| cl | oud.iotxx.com                                     |                                                    | 1                             | 发证 |                                 |             |          |                        |  |  |
|    | 安十六进制发送                                           | 🗌 发送完成清空                                           | □ 发送回车换行符:\r\n                |    |                                 |             |          |                        |  |  |
|    | 模块收到:                                             |                                                    |                               |    |                                 |             |          |                        |  |  |
|    | +NNMI:15,                                         | 636C6F75642                                        | E696F7478782E636F6D           |    |                                 |             |          |                        |  |  |
|    | 格式为: +N<br><length>長<br/><data>是接</data></length> | INMI: <length<br>是接收到的数据-<br/>E收到的数据内容</length<br> | >, <data><br/>长度<br/>客</data> |    |                                 |             |          |                        |  |  |

636C6F75642E696F7478782E636F6D 转换为字符串格式,便是: cloud.iotxx.com

### 9 结束语

至此,我们已经完成了 NB 模块的通信过程。NB 模块还有很多有用的指令,这里并没有介绍, 建议大家,仔细阅读移远的 AT 指令手册。

大家如果要做自己的 BC95 硬件,请阅读 BC95 硬件设计手册。设计过程中如果遇到问题,可以加入我们的 NB-IOT 交流讨论: 578482972

我们有独立的 BC95-B5 模块销售,价格绝对低于一般代理的 1K 片的报价。需要咨询。

### 10 附录 1: NB 常见问题

#### 问: NB-IOT 是什么?

答:简单一点的说,可以把 NB 模块理解成低功耗的 GPRS 模块,其他方面非常相似,但 GPRS 是要退出市场的技术,而 NB-IOT 则是全新的,全国。

#### 问: NB-IOT 有哪些特点?

答:覆盖广,比 GPRS 覆盖面积扩大 100 倍,车库也能覆盖;大连接,单扇区支持 5 万个连接, 比 GPRS 高 50 倍;低功耗,最低消耗 5uA,如果每天发送一次 200Byte 报文,AA 电池待机时间 10 年;低成本,模块成本目标是要做到 1 美元左右。

#### 问: NB-IOT 的应用场景有哪些?

答:1:水表、电表、气表、热表的远程抄表;2:环保、安防、灌溉、物流;3、共享单车、门锁、 路灯。

#### 问: NB 网络 SIM 卡如何办理?

答:根据国家相关法律法规,必须实名认证后才能办理,并且需要联系当地的电信物联网部门办理 (普通营业厅的客服是不晓得什么是 NBIOT 的,需要联系他们的客户经理),另外需要提供一下 资料:

企业用户: 1 营业执照复印件; 2 经办人身份证及手持身份证照片

个人用户: 1 身份证正反面照片; 2 手持身份证照片

#### 问: NB-IOT 资费如何?

答: 电信发布的资费: 每年 20 元, 含 20000 次连接, 超过 20000 次后, 再收 20 元高频功能费。

| 连接服<br>务费 | 包年套餐<br>(元/户/ | 生命周期套餐(元/用户) |    |    |    |    |     |     |  |  |
|-----------|---------------|--------------|----|----|----|----|-----|-----|--|--|
|           | 年)            | 2年           | 3年 | 4年 | 5年 | 6年 | 7   | 8年  |  |  |
|           | 20            | 35           | 50 | 65 | 80 | 90 | 100 | 105 |  |  |
| 高频功<br>能费 |               | 20 元/户/高频使用  |    |    |    |    |     |     |  |  |

#### 问: NB-IOT 支持数据实时下发吗?

答: NB-IOT 的特点是低功耗,这一特性也导致不能实时与基站互动。现在最常用的模式是 PSM 模式, PSM 模式下,功耗只有 5uA 左右。这个时候模块是与基站断开的,基站无法寻呼到模块,因此也无法实时下发数据给模块。

电信的官方说法是,如果接入电信的云平台,可以设置寻呼模式,提高数据下发的实时性。具体要 与电信部门沟通。

问:贵公司 NB 云平台支持哪些设备? 答: 1、首先是 NB 模块,支持 UDP 协议接入和 COAP 协议接入。

2、其次是任意支持 UDP/TCP 协议的设备,例如 WiFi 模块,GPRS 模块,4G 模块、串口以太网 模块、电脑、手机等等。

#### 问:模块如何接入贵公司 NB 云平台?

答:

因为 NB-IOT 模块只能和绑定的 IP 地址通信,因此需要一点点门槛,其他设备没有任何限制。

1、自己持有的 NB 网络 SIM 卡绑定我么的云平台 IP

2、通过我们采购电信 NB 网络 SIM 卡。

#### 问: 云平台的定位是什么?

答:

1、产品原型阶段的远程联网需求。例如,使用 NB-IOT 技术,快速实现家庭烟雾报警的功能演示; 或者远程温湿度监控等等。

2、Maker 的小创意、小产品的联网需求。因为我们也是一群 Maker, 喜欢倒腾, 一直找不到简 单易用的数据转发云平台, 所以, 只能自己开发拉。

问: NB 云平台支持哪些协议接入?

答:

- 1, UDP
- 2、CoAP
- 3、TCP(正在测试中,即将上线)
- 4、MQTT (计划中)
- 问:云平台收费吗?
- 答: 完全免费

#### 问: 云平台支持消息转发吗?

答: 消息转发功能还只能在测试,很快上线,核心思想是数据透传,通过我们的云平台,实现两 个设备或多个设备的远程数据透传,不受网络、地域的限制。云透传支持以下业务逻辑,如 下图所示:

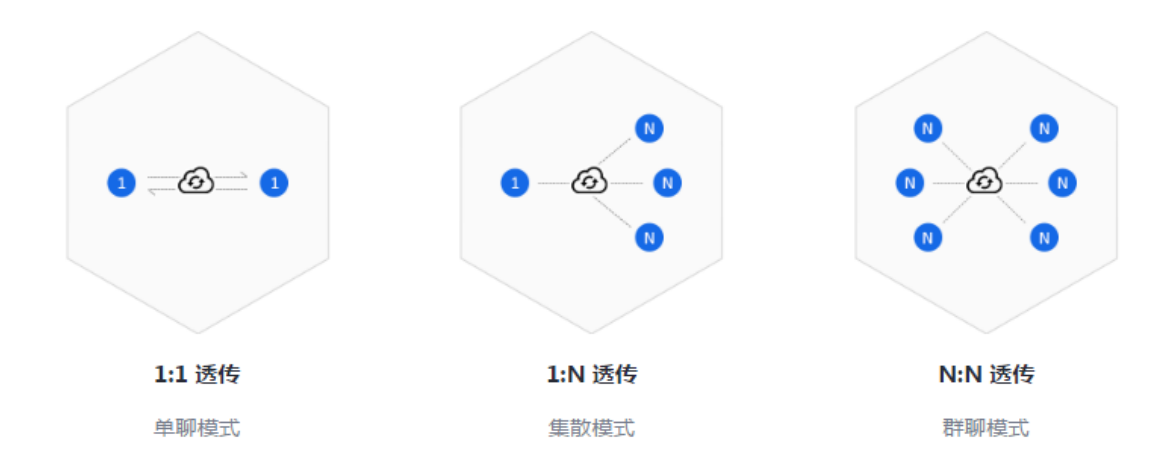

#### 问: 云平台支持数据实时下发吗?

答: 若模块或设备的会话链接存在, 平台可以实时下发数据, 但由于模块休眠, 以及 NAT 的缘故, 一定, 使用 UDP 和 CoAP 协议的情况下, 一段时间内未通信, 会话链路会被关闭, 导致平台无法 实时下发数据。

### 11 附录 2: 联系我们

谷雨物联网开发平台 IOT++官网站: <u>http://iotxx.com</u> 开发者论坛: <u>http://bbs.iotxx.com</u> 云头传平台: <u>http://cloud.iotxx.com</u> 联系电话: 0510-83486610